## KÖRLEVÉL KÉSZÍTÉSE

## Mi az a körlevél?

Körlevelet akkor használunk, ha létre szeretnénk hozni több azonos szövegrészeket tartalmazó dokumentumot (formalevelet, meghívót, borítékot...), amelyek változó szövegrészeket is tartalmaznak (nevek, címek). A változó szövegrészekben azonos típusú információk találhatók, de a tartalmuk egyedi. Az egyes leveleken vagy címkéken található egyedi információk egy adatforrás bejegyzéseiből származnak.

Például ha karácsonyi üdvözlőlapokat készítünk, akkor egy dokumentum (törzsdokumentum) tartalmazza az üdvözlő szöveget és képeket. Egy táblázatba beírjuk ismerőseink nevét. A dokumentum és a táblázat egyesítésével minden ismerősünk számára névre szóló üdvözlőlapot készíthetünk. A körlevél tehát:

- Olyan dokumentum, amely állandó (azaz minden levélben azonos) szövegrészek mellett változó szövegrészeket is tartalmaz.
- Az állandó szövegrészeket tartalmazó dokumentumot törzsdokumentumnak, a változó szövegrészeket tartalmazót pedig adatforrásnak nevezzük.
- A törzsdokumentumot egy adatforrás tartalmával egészíti ki a program és ilyen módon egyedi dokumentumokat hoz létre

## Hogyan készítünk körlevelet?

A körlevél akkor lesz készen, amikor egy mappában három fájl között megfelelő kapcsolatot hozunk létre!

1. Hozzunk létre egy Körlevél01 mappát!

Körlevél01 2. A mappában adatok.docx létrehozása. Vágólap 🕆 🎚 🕨 Körlevél01 adato a. Megfelelő sor és oszlopszámú táblázat beszúrása b. Fejléc kialakítása Sorszám¤ Név¤ Irányítószáma Telefonszáma KJa Városk Utca Ft/Hónap¥ házszám¤ +3630.123-4500g 10 Nagy-Szombathely¤ Sándoru 9700¤ 6000¤ c. Adatok bevitele a táblázatba 52¤ 456 Gézal 20 9700 +3630-123 2100 2500 Kis•RezsőÞ Szombathelva Sándor-u-12¤ 456¤ 3¤ 9700¤ +3630-123-4300¤ 3100¤ Magas Szombathely Sándor Antal¤ u67¥ 456¥ 9700¤ +3630-123-5700¤ 3700¤ 4¤ Alacsony Szombathelv¤ Sándor 456¤ Borkat u89¤ d. Mentés és bezárás 5-(5)KEZDŐLAP FÁJL Hogy ne kelljen begépelni a sok adatot és ne menjen vele az idő, használjuk fel a nyersanyagok közül az adatok.docx fájlt!

(A dokumentumban nem szerepelhet semmi más csak a táblázat; a táblázatban nem kell formázottnak lennie semminek.)

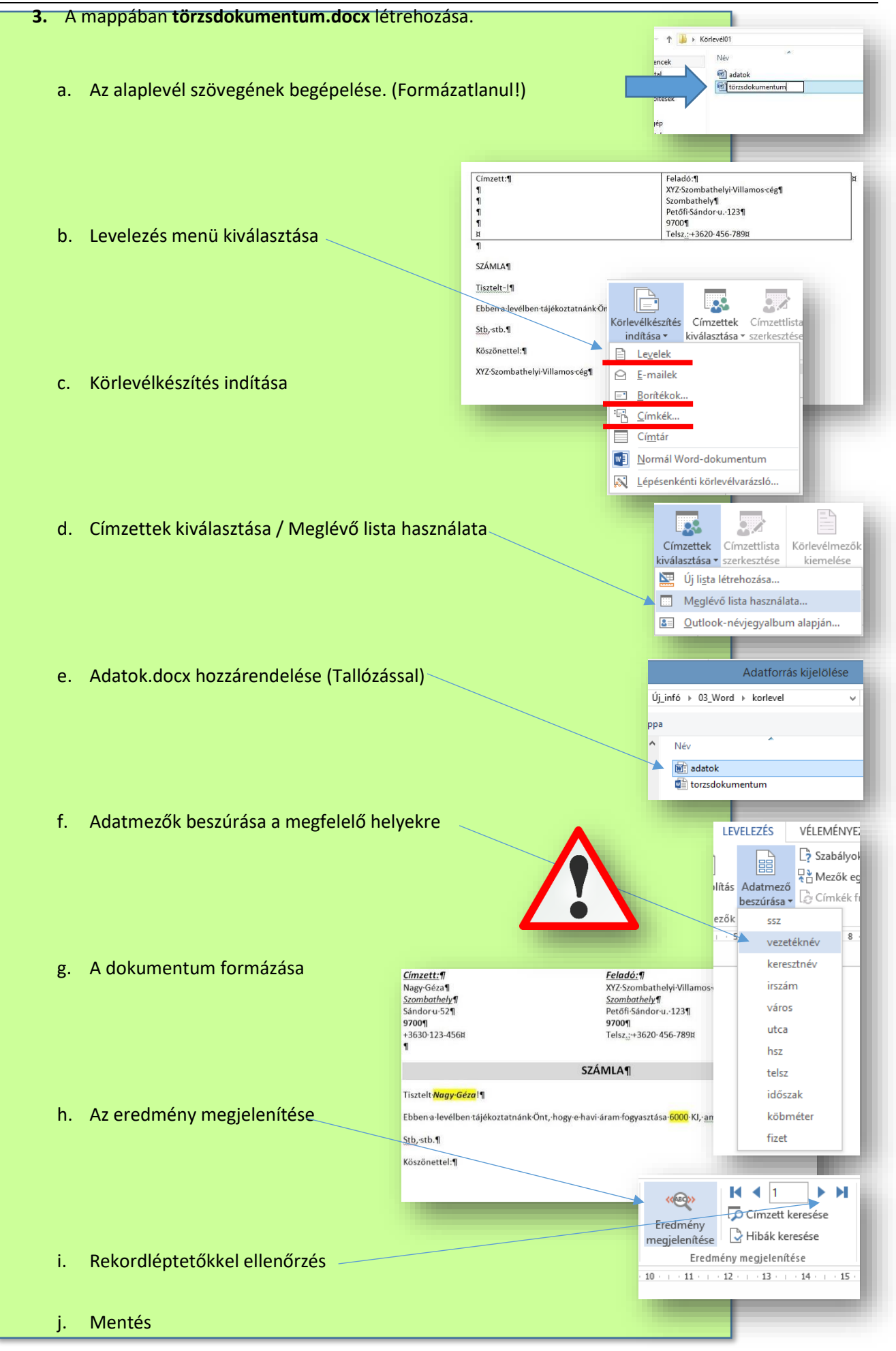

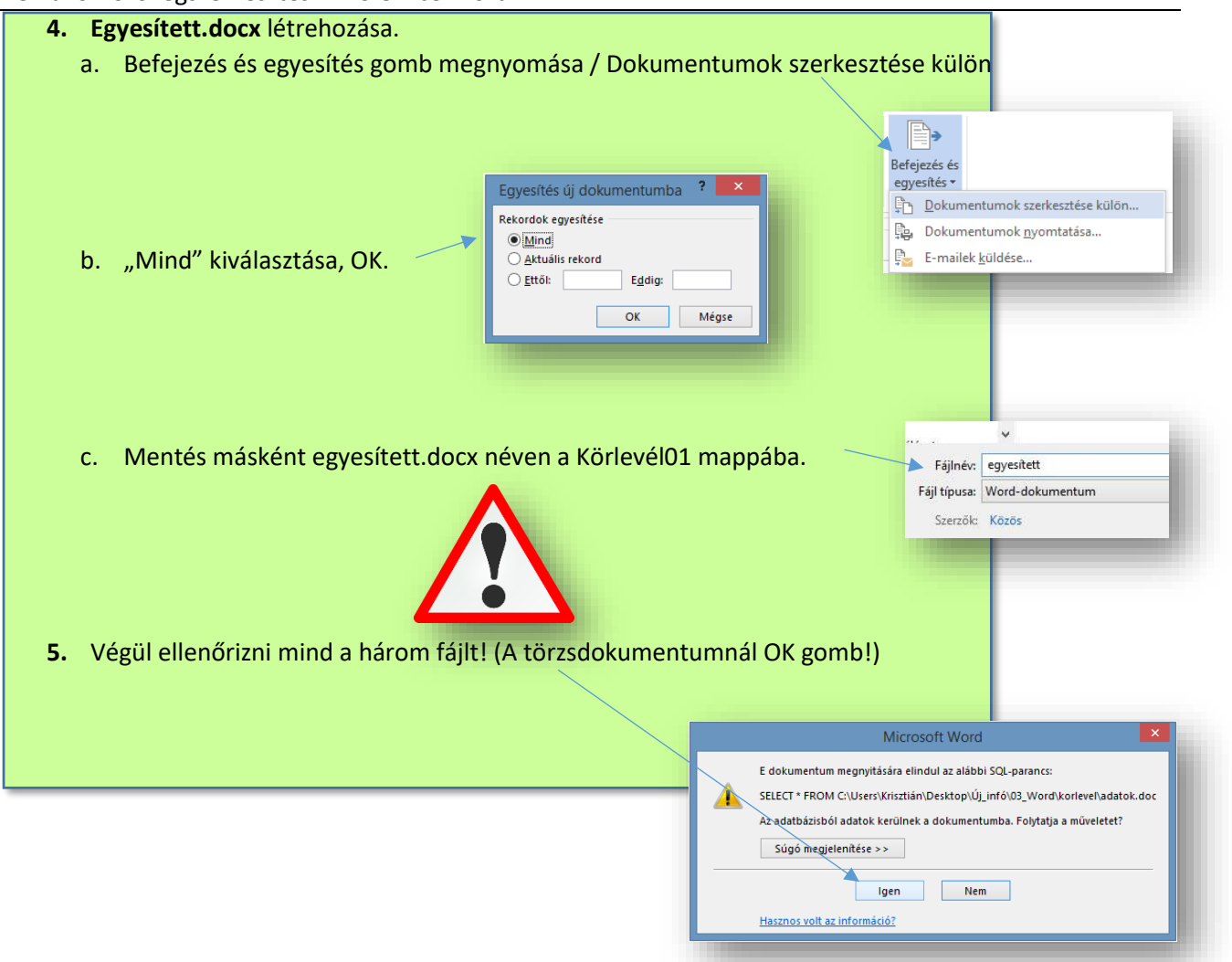

Az egyesített.docx-ben annyi elkészített oldal lesz, amennyi adatsor (record) van az adatok.docx-ben!

| <u>Cimzett:</u> ¶ |                               |              |                               | Feladó:¶ ¤                                                                                  |  |  |
|-------------------|-------------------------------|--------------|-------------------------------|---------------------------------------------------------------------------------------------|--|--|
| Alacso            | AlacsonyBorka¶                |              |                               | XYZ-Szombathelyi-Villamos-cég¶                                                              |  |  |
| Szom              | Cimze                         | <u>tt:</u> ¶ |                               | <u>Feladó:</u> ¶ ¤                                                                          |  |  |
| Sándo             | Magas-Antal¶<br>Szombetholuff |              |                               | XYZ-Szombathelyi-Villamos-cég¶                                                              |  |  |
| 9700              |                               |              |                               | Crombathalul<br>Faladése                                                                    |  |  |
| +3030             | Sánd                          | Vic.Doz      | -5 <b>9</b>                   | <u>reiddo:</u><br>VV7.Szambathalvi <i>M</i> illamos.cóz¶                                    |  |  |
| 1                 | 9700                          | Szomh        | athahu¶                       | Szombathely                                                                                 |  |  |
|                   | +303                          | Sándo        | Cimzett:¶                     | Feladó:¶                                                                                    |  |  |
|                   | -                             | 97001        | Nagy Géza¶                    | XYZ-Szombathelyi-Villamos-cég¶                                                              |  |  |
| Tiszte            |                               | +3630        | Szombathely¶                  | Szombathely¶                                                                                |  |  |
|                   |                               | 1            | Sándoru-52¶                   | Petőfi-Sándor-u123¶                                                                         |  |  |
| Ebber             | Tiszte                        |              | 9700¶                         | 9700¶<br>Talaa + 2620, 466, 780%                                                            |  |  |
|                   |                               |              | +3030/123-436R                | Telsz.::+3620-496-7898                                                                      |  |  |
| Stb, s            | Ebbe                          |              |                               |                                                                                             |  |  |
|                   |                               | liszte       |                               | SZÁMLA¶                                                                                     |  |  |
| KOSZO             | Stb, s                        | Ebber        |                               |                                                                                             |  |  |
|                   | Kösző                         | 100000       | Tisztelt-Nagy-Géza!¶          |                                                                                             |  |  |
|                   |                               | Stb,-st      |                               |                                                                                             |  |  |
|                   |                               | 200          | Ebben a levélben tájéko.      | ztatnank-Unt,-hogy-e-havi-aram-fogyasztása- <mark>6000</mark> -KJ,- <u>amely-4500-Ft</u> !¶ |  |  |
|                   |                               | Köszö        | Stbstb.¶                      |                                                                                             |  |  |
|                   |                               |              |                               |                                                                                             |  |  |
|                   |                               |              | Köszönettel:¶                 |                                                                                             |  |  |
|                   |                               |              |                               | W7 Considerable Million                                                                     |  |  |
|                   |                               |              | XYZ-Szombathelyi-Villamos-cég |                                                                                             |  |  |